## Defense Orchestrator에 FDM 온보드

목차

## 소개

이 문서에서는 등록 키를 사용하여 FDM(Firepower Device Manager)에서 관리되는 디바이스를 Cisco CDO(Defense Orchestrator)에 온보딩하는 방법에 대해 설명합니다.

## 사전 요구 사항

### 요구 사항

다음 주제에 대한 지식을 보유하고 있으면 유용합니다.

- Firepower 장치 관리자(FDM)
- CDO(Cisco Defense Orchestrator)

사용되는 구성 요소

이 문서의 정보는 다음 소프트웨어 및 하드웨어 버전을 기반으로 합니다.

• 버전 7.4.1을 실행하는 FDM(firepower 장치 관리자) Azure

호환되는 버전 및 제품의 포괄적인 목록을 보려면<u>Secure Firewall Threat Defense 호환성 가이드</u>를 참조하십시오.

이 문서의 정보는 특정 랩 환경의 디바이스를 토대로 작성되었습니다. 이 문서에 사용된 모든 디바 이스는 초기화된(기본) 컨피그레이션으로 시작되었습니다. 현재 네트워크가 작동 중인 경우 모든 명령의 잠재적인 영향을 미리 숙지하시기 바랍니다.

## 배경 정보

등록 키를 사용하여 FDM 관리 디바이스에서 Cisco Defense Orchestrator(CDO)로 온보딩 프로세 스를 시작하기 전에 다음 전제 조건을 충족해야 합니다.

- 1. 호환되는 버전: 장치에서 버전 6.6 이상을 실행해야 합니다.
- 2. 네트워크 요구 사항: Cisco Defense Orchestrator를 관리되는 디바이스에 연결
- 3. 관리 소프트웨어: FDM(Secure Firewall Device Manager)을 통해 디바이스를 관리해야 합니다.
- 4. 라이센싱: 디바이스에서 90일 평가 라이센스 또는 스마트 라이센스를 사용할 수 있습니다.
- 5. 기존 등록: 온보딩 프로세스 중에 충돌을 피하려면 디바이스가 Cisco Cloud Services에 이미 등록되어 있지 않은지 확인합니다.
- 6. Pending Changes(보류 중인 변경 사항): 디바이스에 보류 중인 변경 사항이 없는지 확인합니다.
- 7. DNS 구성: DNS 설정은 FDM 관리 디바이스에서 올바르게 구성해야 합니다.
- 시간 서비스: 디바이스의 시간 서비스를 정확하게 구성하여 네트워크 시간 프로토콜과의 동기 화를 보장할 수 있습니다.
- 9. FDM 지원 활성화에 대한 요구 사항입니다. FDM(Firewall Device Manager) 지원 및 해당 기능 은 요청 시 배타적으로 부여됩니다. 테넌트에서 FDM 지원이 활성화되지 않은 사용자는 FDM 관리 디바이스에 구성을 관리하거나 배포할 수 없습니다. 이 플랫폼을 활성화하려면 사용자가 FDM 지원 활성화를 위한 요청을 지원 팀에 보내야 합니다.

### 구성

네트워크 다이어그램

이 문서에서는 관리 인터페이스를 통해 제어되는 FDM(Firepower 장치 관리자) 장치에 대해 중점적 으로 설명합니다. 이 인터페이스에는 CDO(Cisco Defense Orchestrator)에 디바이스를 등록하는 데 필수적인 인터넷 액세스가 있습니다.

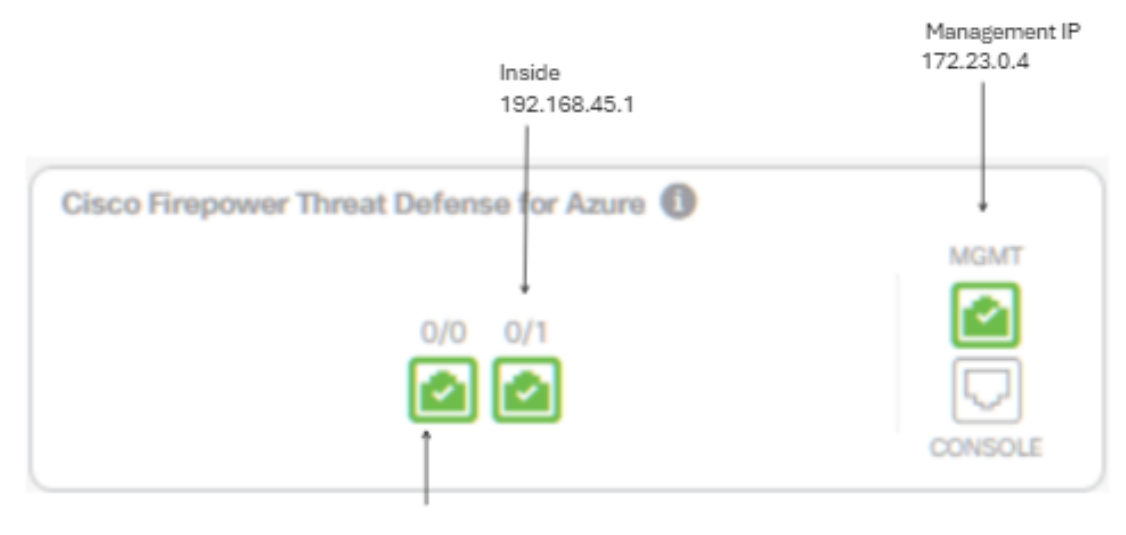

Outside 172.23.1.4

### 설정

1단계. CDO(<u>Cisco Defense Orchestrator</u>)에 로그인합니다.

2단계. Inventory(인벤토리) 창으로 이동하고 파란색 플러스 버튼을 선택하여 디바이스를 온보딩합 니다.

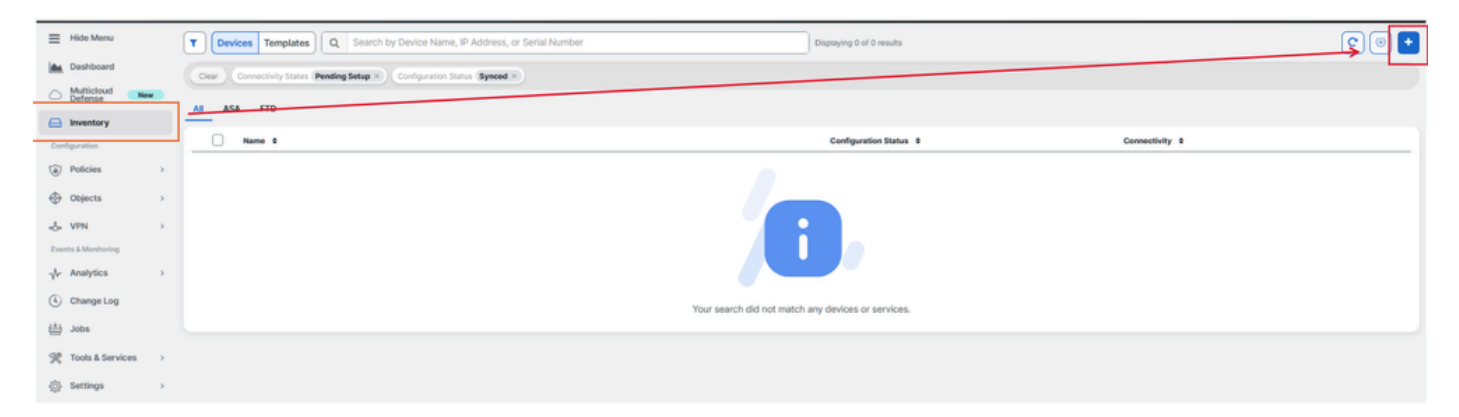

3단계. FTD 옵션을 선택합니다.

| Onboarding                      |                                                    |                                                    | Q Search                                       |
|---------------------------------|----------------------------------------------------|----------------------------------------------------|------------------------------------------------|
| What would you like to onboard? |                                                    |                                                    |                                                |
|                                 | Select a Device or Service Type                    |                                                    |                                                |
|                                 | No Secure Device Connector for<br>Device Connector | and to communicate with some types                 | of devices. Set up a Secure                    |
|                                 | AM_(INV)/MI                                        |                                                    | 111-0007/mm                                    |
|                                 | ASA                                                | Multiple ASAs                                      | FTD                                            |
|                                 | Adaptive Security Appliance<br>(8.4+)              | Adaptive Security Appliance<br>(8.4+)              | Cisco Secure<br>Firewali Threat Defense        |
|                                 | Meraki                                             |                                                    | VPC                                            |
|                                 | Meraki                                             | Integrations                                       | AWS VPC                                        |
|                                 | Meraki Security Appliance                          | Enable basic CDO functionality for<br>integrations | Amazon Virtual Private Cloud                   |
|                                 | DUO                                                | Umbrella                                           |                                                |
|                                 | Duo Admin                                          | Umbrella Organization                              | Import                                         |
|                                 | Duo Admin Panel                                    | View Umbrella Organization Policies<br>from CDO    | Import configuration for offline<br>management |
|                                 |                                                    |                                                    |                                                |

4단계 Onboard FTD Device'(온보드 FTD 디바이스) 섹션으로 이동하여 등록 프로세스를 시작합니 다. Threat Defense 디바이스를 온보딩하기 위해 사용할 수 있는 방법에 유의해야 합니다.

- 일련 번호별: 이 방법은 지원되는 소프트웨어 버전이 있는 Firepower 1000, Firepower 2100 또는 Secure Firewall 3100 Series와 같은 물리적 장치에 적용됩니다. 섀시 또는 PCA 일련 번 호와 인터넷에 대한 네트워크 연결이 필요합니다.
- 등록 키 기준: 온보딩에 특히 DHCP를 통해 IP 주소를 수신하는 디바이스에 유리한 방식입니 다. 디바이스 IP 주소가 변경되더라도 CDO와의 연결을 유지할 수 있기 때문입니다.
- 자격 증명 사용: 이 대체 방법에는 네트워크 내의 디바이스 컨피그레이션에 맞게 조정된 외부, 내부 또는 관리 인터페이스의 IP 주소와 디바이스 자격 증명을 입력하는 것이 포함됩니다.

이 프로세스에서는 FDM 옵션을 선택한 다음 Use Registration Key(등록 키 사용) 옵션을 선택하여 디바이스 IP 주소의 잠재적인 변경 사항과 상관없이 CDO에 대한 일관된 연결을 보장합니다.

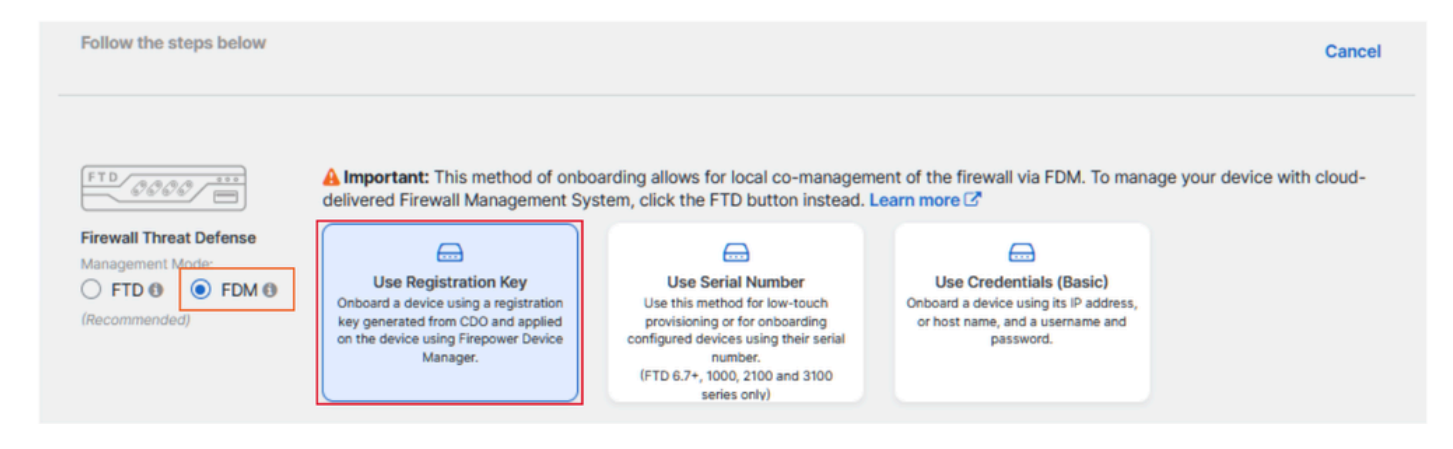

5단계. Device Name(디바이스 이름) 필드에 원하는 디바이스 이름을 입력하고 Policy

Assignment(정책 할당)를 지정합니다. 또한 디바이스와 연결해야 하는 서브스크립션 라이센스를 선택합니다.

|                                                     | A Important: This method of onbo                                                                                                    | arding allows for local co-managen                                                                                                    | nent | of the firewall via FDM. To mana                                                                                                    | age your device with cloud-                                                                                                    |
|-----------------------------------------------------|----------------------------------------------------------------------------------------------------|----------------------------------------------------------------------------------------------------|------|----------------------------------------------------------------------------------------------------|----------------------------------------------------------------------------------------------------|
| Anagement Mode:<br>FTD () () FDM ()<br>Recommended) | Use Registration Key<br>Onboard a device using a registration<br>key generated from CDO and applied<br>on the device using Firepower Device<br>Manager. | Use Serial Number<br>Use this method for low-touch<br>provisioning or for onboarding<br>configure devices using their serial<br>number.<br>(FTD 6.7+, 1000, 2100 and 3100<br>series only) |      | Use Credentials (Basic)<br>Onboard a device using its IP address,<br>or host name, and a username and<br>password.                                                                                                    |                                                                                                    |
| Device Name                                         | Device Name<br>FDM_Onboarding<br>Next                                                                                                    |                                                                                                    | e    | Important: If you already hav<br>Response (CTR) account, you<br>CDO tenant and SecureX/CTI<br>devices to be registered with<br>through the SecureX portal. S<br>SecureX Accounts (2) for inst<br>Until your accounts are merg<br>see your device's events in Si<br>other SecureX features | e a SecureX or Cisco Threat<br>u will need to merge your<br>R account in order for your<br>SecureX. You can do so<br>See <b>Merge Your CDO and</b><br>rructions.<br>ed, you will not be able to<br>ecureX or benefit from |

6단계. Database Updates 섹션은 기본적으로 보안 업데이트를 즉시 실행하고 반복 업데이트를 설 정하도록 구성됩니다. 이 설정을 변경해도 Secure Firewall 장치 관리자를 통해 설정된 기존 업데이 트 일정은 변경되지 않습니다.

| 1 | Device Name             | FDM_Onboarding                |                                                                                                    |
|---|-------------------------|-------------------------------|----------------------------------------------------------------------------------------------------|
| 2 | Database Updates        | Immediately perform security  | ity updates, and enable recurring updates.                                                             |
|   |                         | Databases<br>Schedule<br>Next | Geolocation, Intrusion Rule, VDB, Security Intelligence Feeds<br>Weekly on Mo at 02:00 AM Set Schedule |
| 3 | Create Registration Key |                               |                                                                                                    |
| 4 | Smart License           |                               |                                                                                                    |
| 5 | Done                    |                               |                                                                                                    |

7단계. CLI Registration Key(CLI 등록 키) 섹션에서 CDO는 등록 키를 자동으로 생성합니다. 완료하 기 전에 온보딩 인터페이스를 종료하면 인벤토리 내에서 디바이스에 대한 자리 표시자가 생성됩니 다. 필요한 경우 나중에 이 위치에서 등록 키를 검색할 수 있습니다.

| 0 | Device Name             | FOM, Onboarding                                                                                                    |
|---|-------------------------|----------------------------------------------------------------------------------------------------|
| Θ | Database Updates        | Enabled                                                                                                    |
| 0 | Create Registration Key | Copy registration key     BB08webd3b7086454e4778872eftifs     2     Paste the registration key copied above in the Cloud Services management in FDM. Learn more ?     Next |
| 0 | Smart License           |                                                                                                    |
| 0 | Done                    |                                                                                                    |

8단계. Copy(복사) 아이콘을 사용하여 생성된 등록 키를 복사합니다.

9단계. CDO에 온보딩하기 위한 Secure Firewall Device Manager 디바이스에 액세스합니다.

10단계. System Settings(시스템 설정) 메뉴에서 Cloud Services(클라우드 서비스)를 선택합니다.

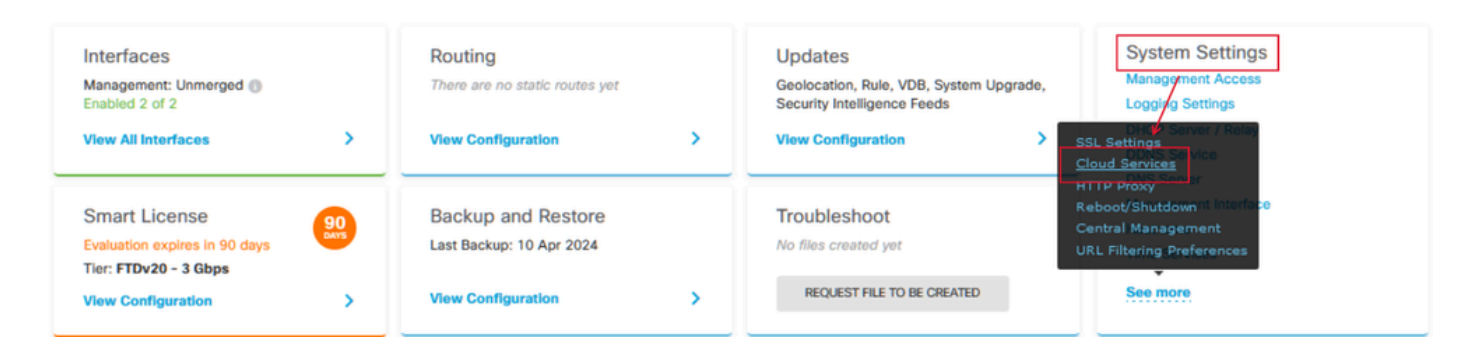

11단계. Region(지역) 드롭다운에서 테넌트 지리적 위치에 맞게 올바른 Cisco 클라우드 지역을 지 정합니다.

- defenseorchestrator.com에서 US를 선택합니다.
- defenseorchestrator.eu의 경우 EU를 선택합니다.
- apj.cdo.cisco.com에서 APJ를 선택합니다.

### Device Summary Cloud Services

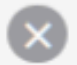

Not Registered

You can register the device with the Cisco cloud to use additional cloud-based services. If you want to use Cisco Defense Orchestrator (CDO) for management or want to remain in evaluation mode, then register with the cloud using your CDO or other security account registration key. You can alternatively auto-enroll with CDO or a Secure Firewall Management Center using the device serial number. If you want to use Secure Firewall device manager for management and are ready to license the device, then configure Smart Licensing, which automatically registers the device with the Cisco cloud. After you register with the cloud, you can enable or disable features as needed.

Enrollment Type

Security/CDO Account Sm

Smart Licensing

Region

US Region

Registration Key

REGISTER

85038aebd2b7c06d454e4778972df6fa

#### Service Enrollment

#### Cisco Defense Orchestrator

Cisco Defense Orchestrator is a cloud-based management tool used for managing network devices. Select this option if you want to register the device in your Cisco Defense Orchestrator account.

Enable Cisco Defense Orchestrator

#### **Cisco Success Network**

Cisco Success Network enablement provides usage information and statistics to Cisco which are essential for Cisco to provide technical support. This information also allows Cisco to improve the product and to make you aware of unused available features so that you can maximize the value of the product in your network.

Check out the Sample Data that will be sent to Cisco. See more ~

Enroll Cisco Success Network

Need help?

12단계. Enrollment Type(등록 유형) 섹션에서 Security Account(보안 계정)를 선택합니다.

# Cloud Services

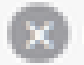

Not Registered

You can register the device with the Cisco cloud to use additional cloud-based services. If you want to use Cisco Defense Orchestrator (CDO) for management or want to remain in evaluation mode, then register with the cloud using your CDO or other security account registration key. You can alternatively auto-enrol with CDO or a Secure Firewall Management Center using the device serial number. If you want to use Secure Firewall device manager for management and are ready to license the device, then configure Smart Licensing, which automatically registers the device with the Cisco cloud. After you register with the cloud, you can enable or disable features as needed.

| Enrollment Type      |                 |
|----------------------|-----------------|
| Security/CDO Account | Smart Licensing |

Region

US Region

Registration Key

85038aebd2b7c06d454e4778972df6fa

#### Service Enroliment

#### **Cisco Defense Orchestrator**

Cisco Defense Orchestrator is a cloud-based management tool used for managing network devices. Select this option if you want to register the device in your Cisco Defense Orchestrator account.

Enable Cisco Defense Orchestrator

#### Cisco Success Network

Cisco Success Network enablement provides usage information and statistics to Cisco which are essential for Cisco to provide technical support. This information also allows Cisco to improve the product and to make you aware of unused available features so that you can maximize the value of the product in your network.

Check out the Sample Data that will be sent to Cisco. See more ~

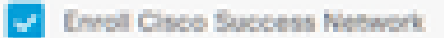

REGISTER

Need help?(3)

13단계. 등록 키를 Registration Key(등록 키) 필드에 붙여넣습니다.

# Cloud Services

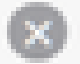

Not Registered

You can register the device with the Cisco cloud to use additional cloud-based services. If you want to use Cisco Defense Orchestrator (CDO) for management or want to remain in evaluation mode, then register with the cloud using your CDO or other security account registration key. You can alternatively auto-enroll with CDO or a Secure Firewall Management Center using the device serial number. If you want to use Secure Firewall device manager for management and are ready to license the device, then configure Smart Licensing, which automatically registers the device with the Cisco cloud. After you register with the cloud, you can enable or disable features as needed.

| Dan | Contraction of the | 1000 |
|-----|--------------------|------|
|     |                    |      |

Security/CDO Account Smart Licensing

#### Region

US Region

Registration Key

85038aebd2b7c06d454e4778972df6fa

#### (A) Service Enrollment

#### **Cisco Defense Orchestrator**

Clisco Defense Orchestrator is a cloud-based management tool used for managing network devices. Select this option if you want to register the device in your Clisco Defense Orchestrator account.

0

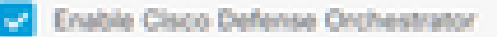

#### Cisco Success Network

Cisco Success Network enablement provides usage information and statistics to Cisco which are essential for Cisco to provide technical support. This information also allows Cisco to improve the product and to make you aware of unused available features so that you can maximize the value of the product in your network.

Check out the Sample Data that will be sent to Cisco. See more ~

Enroll Cisco Success Network

REGISTER:

Need help?(3)

14단계. 버전 6.7 이상의 디바이스의 경우 Service Enrollment(서비스 등록) 섹션에서 Cisco Defense Orchestrator가 활성화되어 있는지 확인합니다.

# Cloud Services

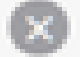

Not Registered

You can register the device with the Cisco cloud to use additional cloud-based services. If you want to use Cisco Defense Orchestrator (CDO) for management or want to remain in evaluation mode, then register with the cloud using your CDO or other security account registration key. You can alternatively auto-enrol with CDO or a Secure Firewall Management Center using the device serial number. If you want to use Secure Firewall device manager for management and are ready to license the device, then configure Smart Licensing, which automatically registers the device with the Cisco cloud. After you register with the cloud, you can enable or disable features as needed.

| Enrolment Type                                                                                         |                                                                             |                                                                          |                                                                             |                                   |          |
|----------------------------------------------------------------------------------------------------|-----------------------------------------------------------------------------|--------------------------------------------------------------------------|-----------------------------------------------------------------------------|-----------------------------------|----------|
| Security/CDO Account                                                                                   | Smart Licensing                                                             |                                                                          |                                                                             |                                   |          |
| Region                                                                                                 |                                                                             |                                                                          |                                                                             |                                   |          |
| US Region                                                                                              |                                                                             |                                                                          |                                                                             | ÷                                 | 0        |
| Registration Key                                                                                       |                                                                             |                                                                          |                                                                             |                                   |          |
| 85038aebd2b7c06d454e                                                                                   | 4778972df6fa                                                                |                                                                          |                                                                             |                                   |          |
| Service Enrolment                                                                                      |                                                                             |                                                                          |                                                                             |                                   |          |
| Cisco Defense On                                                                                       | chestrator                                                                  |                                                                          |                                                                             |                                   |          |
| Cisco Defense Orchest<br>devices. Select this opr<br>account.                                          | rator is a cloud-bar<br>don if you want to n                                | ed management tool<br>igister the device in y                            | used for managing net<br>our Cloco Defense Orch                             | work<br>hestrator                 | r -      |
| Enable Cisco Defe                                                                                      | nse Orchestrator                                                            |                                                                          |                                                                             |                                   |          |
| Cisco Success Ne                                                                                       | twork                                                                       |                                                                          |                                                                             |                                   |          |
| Cisco Success Network<br>essential for Cisco to p<br>product and to make y<br>of the product in your n | k enablement provi<br>rovide technical su<br>ou aware of unused<br>vetwork. | les usage information<br>port. This information<br>available features so | and statistics to Cisco<br>also allows Cisco to im<br>that you can maximize | which ar<br>prove th<br>the value | 10<br>10 |
| Check out the Servole                                                                                  | Dota that will be se                                                        | t to Cisco. See more                                                     | ¥                                                                           |                                   |          |
| Enroll Cisco Succe                                                                                     | rss Network                                                                 |                                                                          |                                                                             |                                   |          |
| REGISTER Need h                                                                                        | elp7(3                                                                      |                                                                          |                                                                             |                                   |          |

15단계. (선택 사항) Cisco Success Network Enrollment 세부 사항을 검토합니다. 참여를 원하지 않으면 Enroll Cisco Success Network(Cisco 성공 네트워크 등록) 확인란의 선택을 취소합니다.

16단계. Register(등록)를 선택하고 Cisco Disclosure(Cisco 공개)에 동의합니다. Secure Firewall Device Manager가 CDO에 등록을 제출합니다.

| Cloud Services                                                                                                    |                                                                                                    |                                                  |  |  |
|----------------------------------------------------------------------------------------------------|----------------------------------------------------------------------------------------------------|--------------------------------------------------|--|--|
| Not Registered                                                                                                    |                                                                                                    |                                                  |  |  |
| You can register the device with the Cisco cloud to use<br>use Cisco Defense Orchestrator (CDO) for management<br>register with the cloud using your CDO or other security<br>auto-enroll with CDO or a Secure Firewall Management<br>want to use Secure Firewall device manager for manage<br>configure Smart Licensing, which automatically register<br>register with the cloud, you can enable or disable feature | additional cloud-based services. If you want to<br>or want to remain in evaluation mode, then<br>account registration key. You can alternatively<br>Center using the device serial number. If you<br>ment and are ready to license the device, then<br>is the device with the Cisco cloud. After you<br>es as needed. |                                                  |  |  |
| Enrolment Type                                                                                                    |                                                                                                    |                                                  |  |  |
| Security/CDO Account Smart Licensing                                                                                                    |                                                                                                    |                                                  |  |  |
| Region                                                                                                    |                                                                                                    |                                                  |  |  |
| US Region                                                                                                    | Cisco Disclosure                                                                                                    | ×                                                |  |  |
| Registration Key Your device establishes a secure connection to the Cisco Cloud so that your device can participate in additional services offerings from Cisco such as technical support services, cloud management and monitoring services. Your device will establish and                                                                                                    |                                                                                                    |                                                  |  |  |
| <ul> <li>Service Enrolment</li> </ul>                                                                                                    | time by disabiling Cisco Success Network, Cisco SecureX I<br>Defense Orchestrator. Disabiling all will disconnect the devi                                                                                                    | fireat response and Cisco<br>ice from the cloud. |  |  |
| Cisco Defense Orchestrator                                                                                                    | Disconnection of Cisco Success Network, Cisco SecureX threat response and Cis<br>Defense Orchestrator will not impact the receipt of Updates or operation of the                                                                                                    |                                                  |  |  |
| Clisco Defense Orchestrator is a cloud-based man<br>devices. Select this option if you want to register th<br>account.                                                                                                    | Smart Licensing capabilities; such functions will continue to                                                                                                    | o operate normally.                              |  |  |
| Cirable Cisco Defense Orchestrator                                                                                                    | CHOL                                                                                                    | NE ACCOPT                                        |  |  |
| Cisco Success Network                                                                                                    |                                                                                                    |                                                  |  |  |
| Claco Success Network enablement provides usage information and statistics to Claco which are<br>essential for Claco to provide technical support. This information also allows Claco to improve the<br>product and to make you aware of unused available features so that you can maximize the value<br>of the product in your network.                                                                             |                                                                                                    |                                                  |  |  |
| Check out the Sample Data that will be sent to Cieco. See more ~                                                                                                    |                                                                                                    |                                                  |  |  |
|                                                                                                    |                                                                                                    |                                                  |  |  |
| REGISTER Need help? (3                                                                                                    |                                                                                                    |                                                  |  |  |

17단계. CDO의 등록 키 생성 영역에서 Next(다음)를 선택합니다.

18단계. (선택 사항) 디바이스에 사용할 라이센스를 식별하고 선택한 다음 Next(다음)를 선택하여 진행합니다.

19단계. CDO 인벤토리의 디바이스 상태를 Unprovisioned(프로비저닝되지 않음)에서 Locating(찾 기)으로 전환한 다음 Syncing(동기화)으로 전환하고, 마지막으로 Synced(동기화됨)로 전환합니다.

Online

## 다음을 확인합니다.

구성이 올바르게 작동하는지 확인하려면 이 섹션을 활용하십시오.

CDO 포털로 이동하여 Online(온라인) 및 Synced(동기화됨)를 나타내는 디바이스 상태를 확인합니 다. 또한 FDM GUI를 통해 상태 검증을 수행할 수 있습니다. System(시스템) > Cloud Services(클라 우드 서비스)로 이동하여 Cisco Defense Orchestrator 및 Cisco Success Network의 연결 상태를 확 인합니다. 인터페이스에 Connected(연결됨) 상태가 표시되어 서비스와의 성공적인 통합을 확인합 니다.

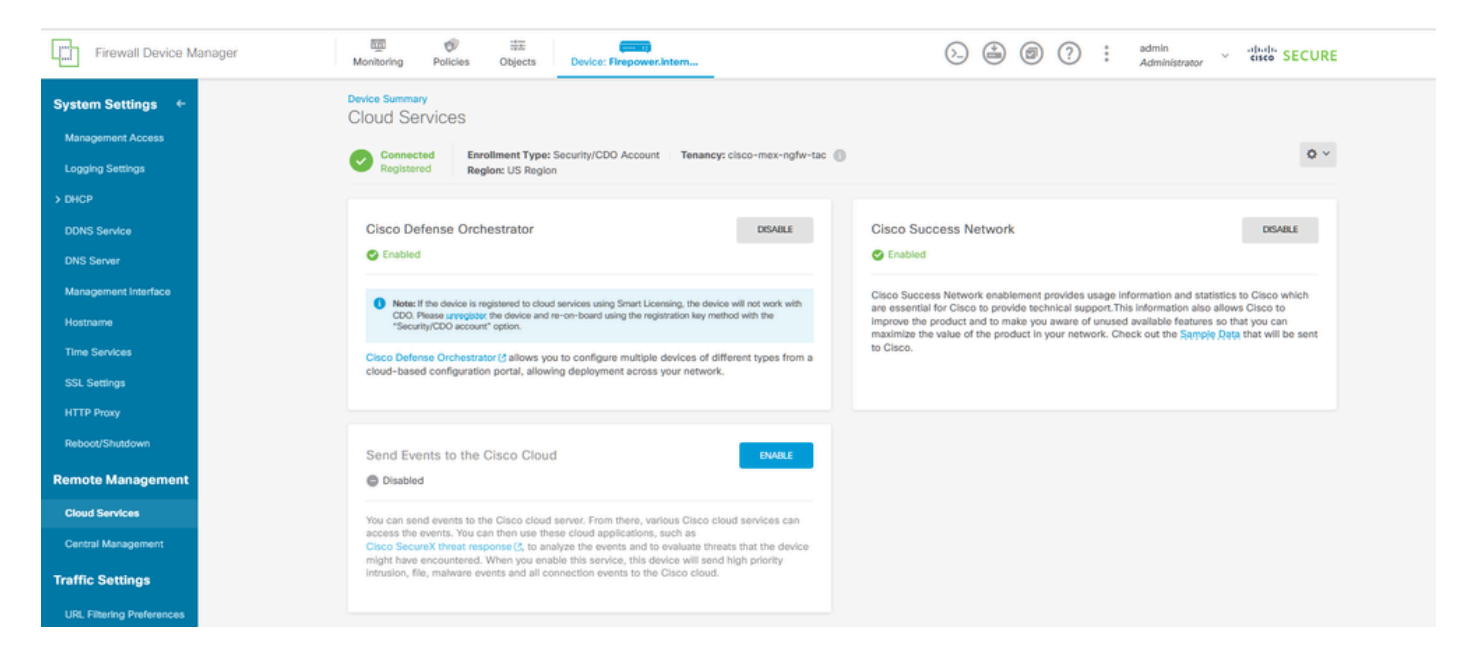

## 문제 해결

이 섹션에서는 설정 문제 해결을 위해 사용할 수 있는 정보를 제공합니다.

• 클라우드 서비스 FQDN 오류 해결

클라우드 서비스 FQDN을 확인할 수 없어 디바이스 등록이 실패할 경우 네트워크 연결이나 DNS 컨 피그레이션을 확인하고 디바이스 온보딩을 다시 시도합니다.

• 잘못된 등록 키 오류

방화벽 디바이스 관리자에 잘못된 등록 키가 입력되어 디바이스 등록이 완료되지 않은 경우, 계속 해서 Cisco Defense Orchestrator에서 올바른 등록 키를 복사하고 등록 프로세스를 다시 시도하십 시오. 디바이스가 이미 스마트 라이센스인 경우 방화벽 디바이스 관리자에서 등록 키를 입력하기 전에 스마트 라이센스를 제거하십시오.

• 라이센스 문제 부족

디바이스 연결 상태가 "Insufficient License(라이센스 부족)"인 경우 다음으로 진행합니다.

- 1. Cisco Smart Software Manager에서 디바이스에 새 라이센스를 적용하는 데 기간이 필요할 수 있으므로 디바이스에서 라이센스를 가져오는 데 어느 정도 시간이 걸립니다.
- CI바이스 상태가 변경되지 않은 경우 로그아웃한 다음 다시 로그인하여 CDO 포털을 새로 고 쳐 라이센스 서버와 디바이스 간의 잠재적인 네트워크 통신 문제를 해결하십시오.
- 3. 포털 새로고침이 디바이스 상태를 업데이트하지 않으면 다음 작업을 수행합니다.
  - <u>Cisco Smart Software Manager</u>에서 새 등록<u>키</u>를 생성하고 복사합니다. 지침은 <u>Generate Smart Licensing</u> 비디오를 참조하십시오.
  - CDO 탐색 모음에서 Inventory(인벤토리) 페이지를 선택합니다.
  - Insufficient License(라이센스 부족) 상태가 표시된 디바이스를 선택합니다.
  - Device Details(디바이스 세부사항) 창의 Insufficient Licenses(라이센스 부족) 알림에서 Manage Licenses(라이센스 관리)를 클릭합니다. Manage Licenses(라이센스 관리) 창 에 프롬프트가 표시됩니다.
  - Activate(활성화) 필드에서 새 등록 키를 붙여넣고 Register Device(디바이스 등록)를 선택합니다.

새 등록 키가 성공적으로 적용되면 장치 연결 상태가 'Online'으로 변경되어야 합니다.

대체 방법을 사용하여 등록 키에 Firepower 장치 관리자(FDM)를 등록하는 방법에 대한 자세한 내 용은 다음 링크에서 제공하는 자세한 설명서를 참조하십시오. <u>Troubleshoot FDM-Managed</u> <u>Devices</u>

이 리소스는 FDM을 CDO(Cisco Defense Orchestrator)에 성공적으로 온보딩하는 데 사용할 수 있 는 다양한 등록 기술에 대한 단계별 지침 및 문제 해결 팁을 제공합니다.

## 관련 정보

- FDM 관리 디바이스 문제 해결
- <u>Cisco Defense Orchestrator로 FDM 디바이스 관리</u>
- <u>Cisco 기술 지원 및 다운로드</u>

이 번역에 관하여

Cisco는 전 세계 사용자에게 다양한 언어로 지원 콘텐츠를 제공하기 위해 기계 번역 기술과 수작업 번역을 병행하여 이 문서를 번역했습니다. 아무리 품질이 높은 기계 번역이라도 전문 번역가의 번 역 결과물만큼 정확하지는 않습니다. Cisco Systems, Inc.는 이 같은 번역에 대해 어떠한 책임도 지지 않으며 항상 원본 영문 문서(링크 제공됨)를 참조할 것을 권장합니다.